## Solicitação de ficha catalográfica pelo SIGAA: Passo a passo para discentes da pós- graduação

Para acessar os procedimentos pós defesa, siga o caminho: **Portal do Discente - Ensino -Produções Acadêmicas - Acompanhar procedimentos após defesa**.

Para solicitar a ficha é preciso <u>cadastrar-se no módulo Biblioteca do SIGAA</u>, para isso, no Portal Discente, clique em **Biblioteca** e depois em **Cadastrar para Utilizar os Serviços da Biblioteca**.

| 籣 Ensino | 실 Pesquisa | 🐨 Extensão | 🎎 Ações Associadas |   | Biblioteca | 🔓 Bolsas 🛛 🍓 Outros                     |   |
|----------|------------|------------|--------------------|---|------------|-----------------------------------------|---|
|          |            |            |                    | 2 | Cadastrar  | para Utilizar os Serviços da Biblioteca |   |
|          |            |            |                    |   | Serviços a | o Usuário                               | • |

Selecione o **vínculo** e crie uma **senha** contendo **apenas números**. Para confirmar a criação da senha da biblioteca, informe sua senha do SIGAA.

| DEFINIR SENHA DE UTILIZAÇÃO DA BIBLIOTECA                                                                                                    |  |  |  |  |  |
|----------------------------------------------------------------------------------------------------|--|--|--|--|--|
| Selecione um dos Vínculos Abaixo para Utilizar a Biblioteca:<br>ALUNO DE PÓS-GRADUAÇÃO (Vínculo Atual)                                                                          |  |  |  |  |  |
| Digite a senha para usar na biblioteca: •••••• (somente números)<br>Confirme a senha para usar na biblioteca: •••••<br>Entre com a sua senha do sistema para validação: ••••••• |  |  |  |  |  |
| Alterar Cancelar                                                                                                    |  |  |  |  |  |

Após ter concluído os passos 1, 2 e 3, ao chegar no passo **4o** dos procedimentos pós defesa (**Portal do Discente - Ensino - Produções Acadêmicas - Acompanhar procedimentos após defesa**), clique no link **Solicitar Ficha Catalográfica.** 

| <b>1</b> º | CONSOLIDAÇÃO DA ATIVIDADE DE DEFESA 🗸<br>Atividade consolidada. 29/07/2024<br>🖉 Baixar ata da defesa e folhas de correções                                                 |  |  |  |  |
|------------|----------------------------------------------------------------------------------------------------|--|--|--|--|
| <b>2</b> ° | SUBMISSÃO DA VERSÃO FINAL CORRIGIDA DA DISSERTAÇÃO 🗸<br>Submetido. 26/08/2024<br>Conferir histórico de revisão                                                             |  |  |  |  |
| 3º         | Aprovação da versão final corrigida da Dissertação ✓<br>Versão final Aprovada. 26/08/2024                                                                                  |  |  |  |  |
| <b>4</b> º | SOLICITAÇÃO DA FICHA CATALOGRÁFICA<br>Aguardando solicitação da ficha catalográfica pelo aluno.<br>Solicitar Ficha Catalográfica                                           |  |  |  |  |
| <b>5</b> ° | RESSUBMISSÃO DA VERSÃO FINAL CORRIGIDA DA DISSERTAÇÃO COM FICHA CATALOGRÁFICA<br>Aguardando ressubmissão do trabalho com a ficha catalográfica para revisão do orientador. |  |  |  |  |
| 6°         | APROVAÇÃO DA VERSÃO FINAL CORRIGIDA DA DISSERTAÇÃO COM FICHA CATALOGRÁFICA<br>Aguardando ressubmissão do trabalho com a ficha catalográfica para revisão do orientador.    |  |  |  |  |

Insira o arquivo de seu trabalho em **PDF**, preencha todos os campos com as informações de seu trabalho e cadastre sua solicitação.

A Biblioteca Central tem um prazo de até **5 dias úteis** para responder a solicitação e você será notificado no <u>e-mail cadastrado no SIGAA</u> quando ela for <u>atendida</u> ou <u>cancelada</u>.

O motivo do cancelamento é enviado pelo SIGAA para o<u>e-mail cadastrado no SIGAA</u>. Você deve fazer a correção necessária e solicitar a ficha novamente.

## ATENÇÃO!

Os motivos para **cancelamento** são:

- Defesa da tese/dissertação realizada há mais de 1 ano<sup>1</sup>;
- Discente não concluiu Passos 1, 2 e 3;
- Arquivo do trabalho não está em PDF;
- Foram observados dados pessoais/sensíveis no trabalho<sup>2</sup> (ex.: endereços, telefones, assinaturas manuais digitalizadas, CPF, etc). **Lembramos que a biblioteca não é responsável por fazer essa checagem (a autoria é responsável por todo o conteúdo do trabalho), porém, caso a biblioteca observe, irá devolver para correção.**

Ao ser atendida a ficha deve ser acessada no Módulo do Discente, clique em **Biblioteca - Serviços** ao Usuário - Serviços Diretos - Ficha Catalográfica e clique na lupa.

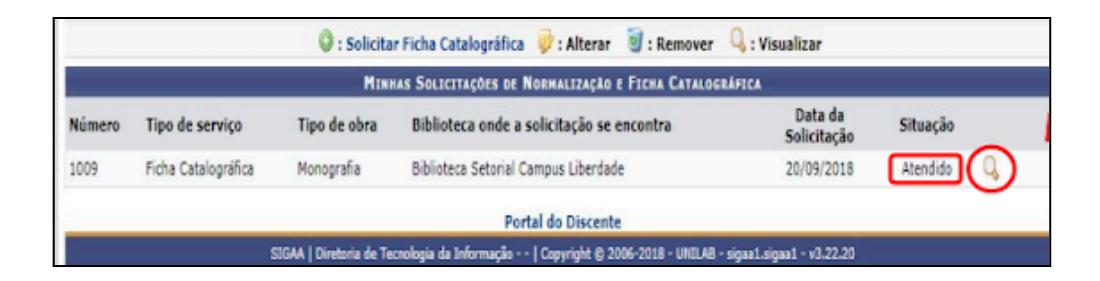

Clique em **Imprimir Ficha Catalográfica** e a insira em seu trabalho utilizando um editor de PDF de sua preferência. A ficha deve ficar após a Folha de rosto (<u>clique aqui para ver um modelo de</u> <u>tese/dissertação</u>).

Após inserir a ficha no trabalho, verifique se ela está aparecendo corretamente.

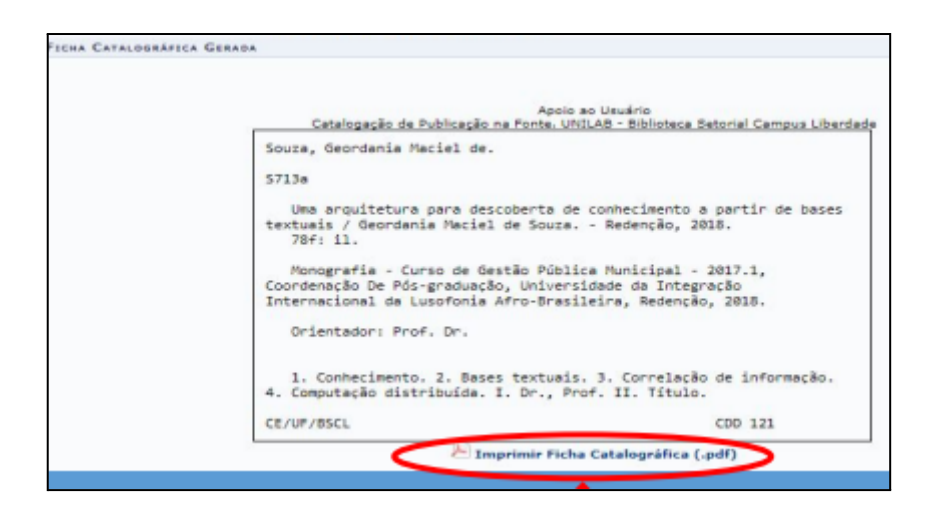

<sup>&</sup>lt;sup>1</sup> Veja o que fazer se você já ultrapassou esse prazo em <u>www.ufpe.br/sib/bdtd</u>.

<sup>&</sup>lt;sup>2</sup> Lei Geral de Proteção de Dados Pessoais (Lei nº 13.709, de 14 de agosto de 2018).

Recomendamos que siga os <u>modelos</u> disponíveis na página do SIB para que seu trabalho esteja formatado corretamente: <u>https://www.ufpe.br/sib/ficha-catalografica-normalizacao</u>

## Para informações sobre outros passos, por favor contate seu programa. Há informações úteis neste tutorial

https://manuaisdesistemas.ufpe.br/index.php/Titula%C3%A7%C3%A3o: Procedimento s\_P%C3%B3s\_Defesa\_de\_Tese\_ou\_Disserta%C3%A7%C3%A3o\_pelo\_Discente